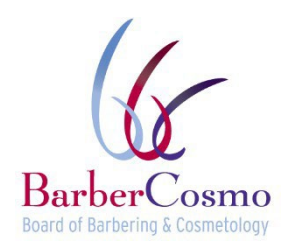

AGENCIA DE EMPRESAS, SERVICIOS AL CONSUMIDOR Y VIVIENDA • GAVIN NEWSOM, GOBERNADOR DEPARTAMENTO DE ASUNTOS DEL CONSUMIDOR • JUNTA DE BARBERÍA Y COSMETOLOGÍA P.O. Box 944226, Sacramento, CA 94244-2260 Teléfono: (800) 952-5210 Correo electrónico: <u>barbercosmo@dca.ca.gov</u> Sitio web: <u>www.barbercosmo.ca.gov</u>

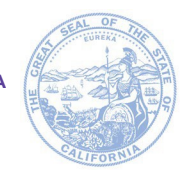

## Requisitos e instrucciones para la toma de huellas digitales

Todos los titulares de licencias interesados en solicitar el Permiso de Servicio Personal (PSP) deben presentar un conjunto completo de sus huellas digitales para su uso en una verificación de antecedentes penales a través del Departamento de Justicia de California (DOJ, por sus siglas en inglés) (Código de Regulaciones de California § 965.2). A los solicitantes se les puede negar un PSP por cualquier motivo aplicable establecido en el Código de Negocios y Profesiones § 475.

Las huellas digitales deben ser enviadas al DOJ a través de Live Scan. Live Scan es un sistema para la presentación electrónica de huellas digitales y las posteriores verificaciones de antecedentes automatizadas.

## INSTRUCCIONES PARA COMPLETAR EL FORMULARIO DE "SOLICITUD DE SERVICIO DE LIVE SCAN~FORM":

## PASO 1 - ENVÍE SU SOLICITUD DE PERMISO DE SERVICIO PERSONAL A LA JUNTA: Usted

puede enviar su solicitud de PSP, tarifa y prueba de seguro en línea a través del sistema en línea BreEZE en https://www.breeze.ca.gov/. La Junta revisará su solicitud y verificará su información.

## PASO 2 – COMPLETE EL FORMULARIO DE SOLICITUD DE SERVICIO DE LIVE SCAN (BCIA8016)

Debe utilizar el formulario de Live Scan de la Junta, ya que no se aceptan otros formularios. Para solicitar un formulario de Live Scan, puede enviar una solicitud por escrito a través del correo electrónico a barbercosmo@dca.ca.gov.

- Para mayor comodidad, la Junta ya completó los siguientes campos: ORI, Tipo de Solicitante Autorizado, Tipo de Licencia/Certificación/Permiso O Título del Puesto, Agencia Autorizada para Recibir Información de Antecedentes Penales, Código del Correo, Dirección, Ciudad, Estado y Código Postal. Deje esos campos tal como están – no cambie nada.
- Nombre de contacto: Deje este campo en blanco.
- Número de teléfono de contacto: Deje este campo en blanco.
- Nombre del solicitante: Ingrese su apellido, nombre y segundo nombre. No utilice iniciales ni abreviaturas de nombres. *Este debe ser idéntico al nombre que proporcionará en la solicitud de PSP.*
- Otro nombre: Ingrese todos los otros nombres que ha utilizado, incluyendo su nombre de soltera. Si no tiene otro, deje este campo en blanco.
- Número de licencia de conducir. Ingrese su número de licencia de conducir, incluyendo el estado.
- Fecha de nacimiento: Ingrese su fecha de nacimiento (mes/día/año). Esta debe ser idéntica a la fecha de nacimiento que proporcionará en la solicitud de PSP.
- Sexo: seleccione Masculino o Femenino.
- Altura: Ingrese su altura en pies y pulgadas.
- Peso: Ingrese su peso en libras.
- Color de ojos: Ingrese el color de sus ojos.
- Color de cabello: Ingrese el color de su cabello.
- Número de Facturación: Deje este campo en blanco.
- Lugar de nacimiento: Ingrese su lugar de nacimiento (Ciudad y Estado, o País).
- Número de Seguro Social: Ingrese su Número de Seguro Social. Este debe ser idéntico al SSN que proporcionará en la solicitud de PSP.
- Número misc.: Deje este campo en blanco.
- Dirección particular, ciudad, estado y código postal: Ingrese la información de su dirección particular en los campos adecuados.
- Firme y escriba la fecha en el formulario.

**PASO 3 - LOCALICE EL SITIO DE LIVE SCAN MÁS CERCANO:** Puede localizar el sitio de Live Scan más cercano visitando el sitio web del Fiscal General en <u>https://oag.ca.gov/fingerprints/locations.</u> El sitio le permite buscar por condado y ofrece a los usuarios la posibilidad de ver la tarifa del operador de Live Scan, las opciones de pago aceptadas y la información de contacto.

PASO 4 - VAYA AL SITIO DE LIVE SCAN MÁS CERCANO: Con su formulario de Live Scan completado, visite un sitio de Live Scan y pague todas las tarifas aplicables. El solicitante es responsable de pagar todas las tarifas de Live Scan al momento del servicio. El operador de Live Scan enviará electrónicamente sus huellas digitales al DOJ y luego escribirá un número de Identificador de Transacción Automatizado (ATI, por sus siglas en inglés) en el espacio provisto en la parte inferior del formulario. Anote su número de ATI para sus registros.

Nota: Después de completar el Live Scan, puede verificar el estado visitando <u>https://applicantstatus.doj.ca.gov/.</u> Tenga en cuenta que, para verificar el estado, debe tener su número de ATI y su fecha de nacimiento.